## How to Download and Open a **Document in Free Adobe Reader DC**

Go to:

1

https://get.adobe.com/reader/

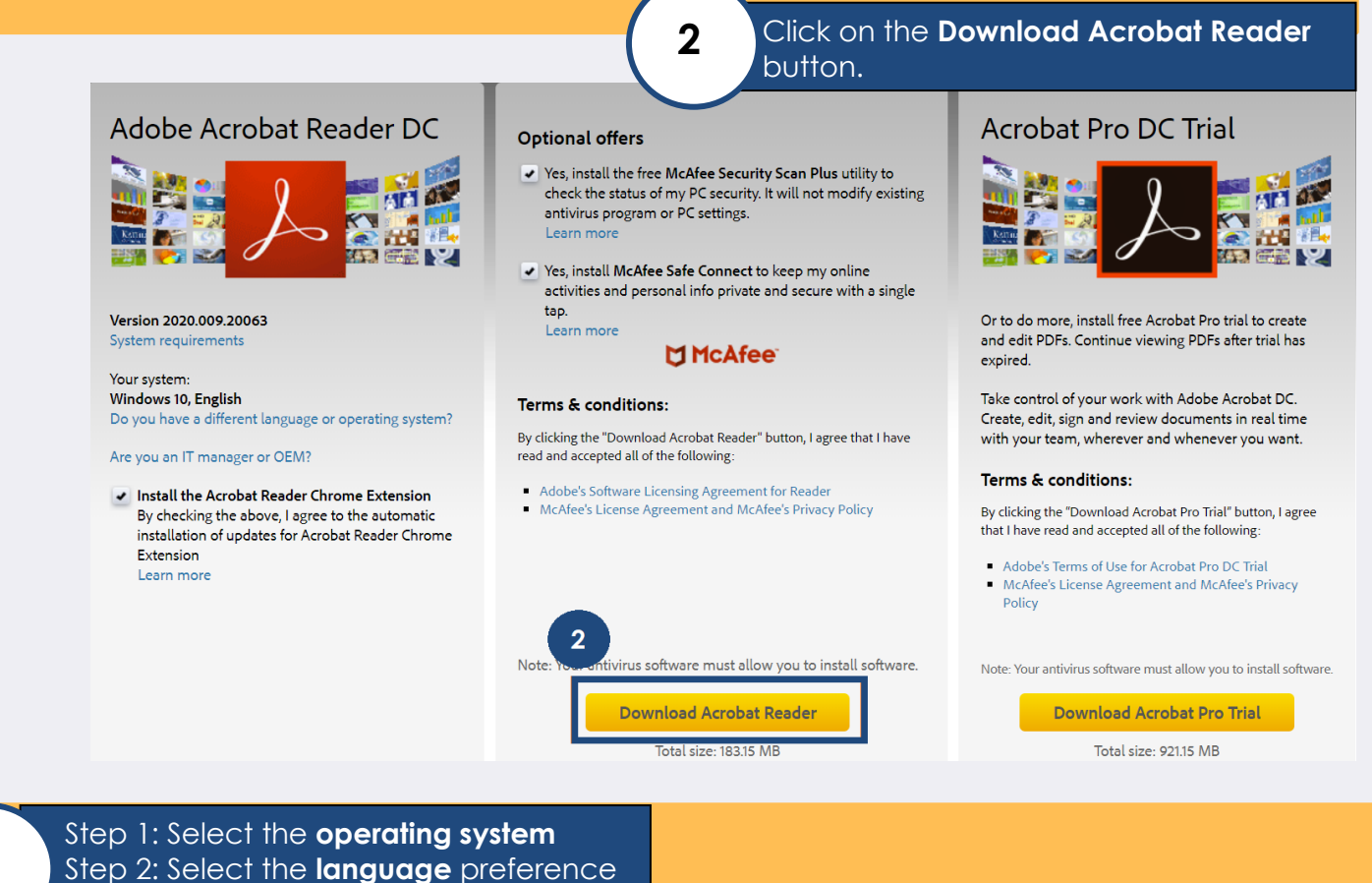

3

# Step 3: Select the software

### Adobe Acrobat Reader DC

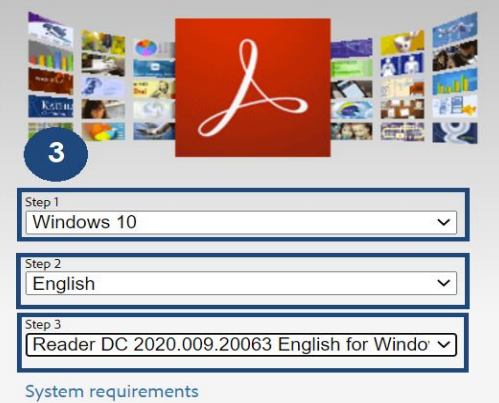

#### **Optional offers**

- Yes, install the free McAfee Security Scan Plus utility to check the status of my PC security. It will not modify existing antivirus program or PC settings. Learn more
- Yes, install McAfee Safe Connect to keep my online activities and personal info private and secure with a single tap. Learn mor

#### McAfee

#### Terms & conditions:

By clicking the "Download Acrobat Reader" button, I agree that I have read and accepted Adobe's Software Licensing Agreement and McAfee's License Agreement and McAfee's Privacy Policy.

Note: Your antivirus software must allow you to install software.

> **Download Acrobat** Reader